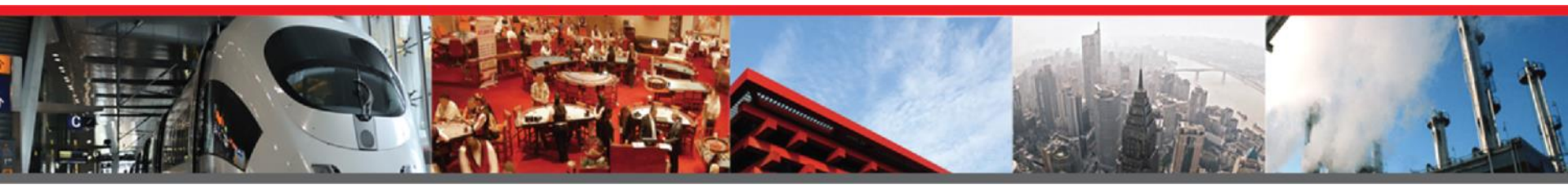

# PASS Security

### How to view recorded video on your PASS NVR

www.passsecurity.com

MO: (314) 241-0422 | IL: (618) 394-1144

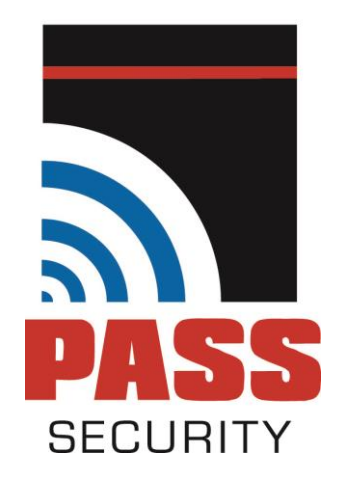

Enter your username and password
You will be directed to the live camera view
While in Live View, right click your mouse

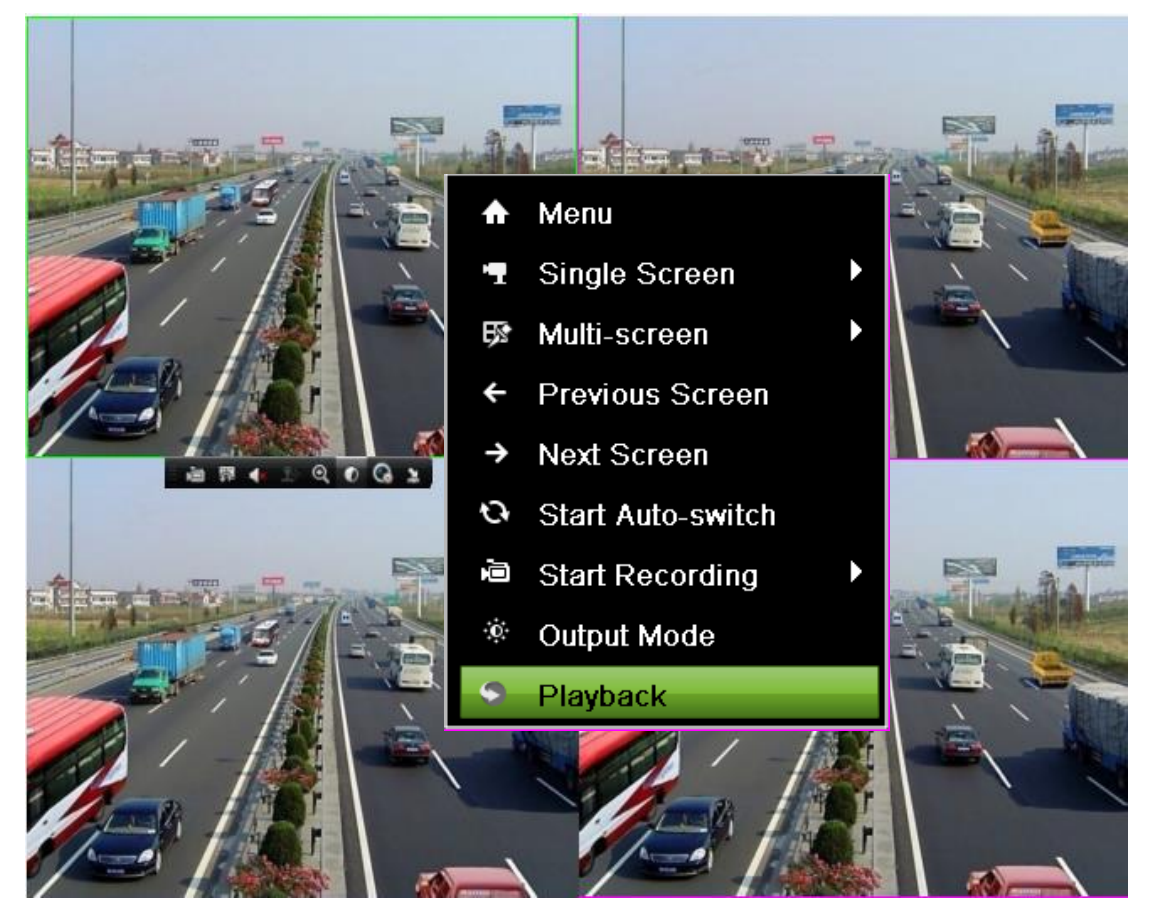

4. Click on "Menu" at the top of the black box

**PASS** Security

#### 5. Click on "Playback" at the top of the page

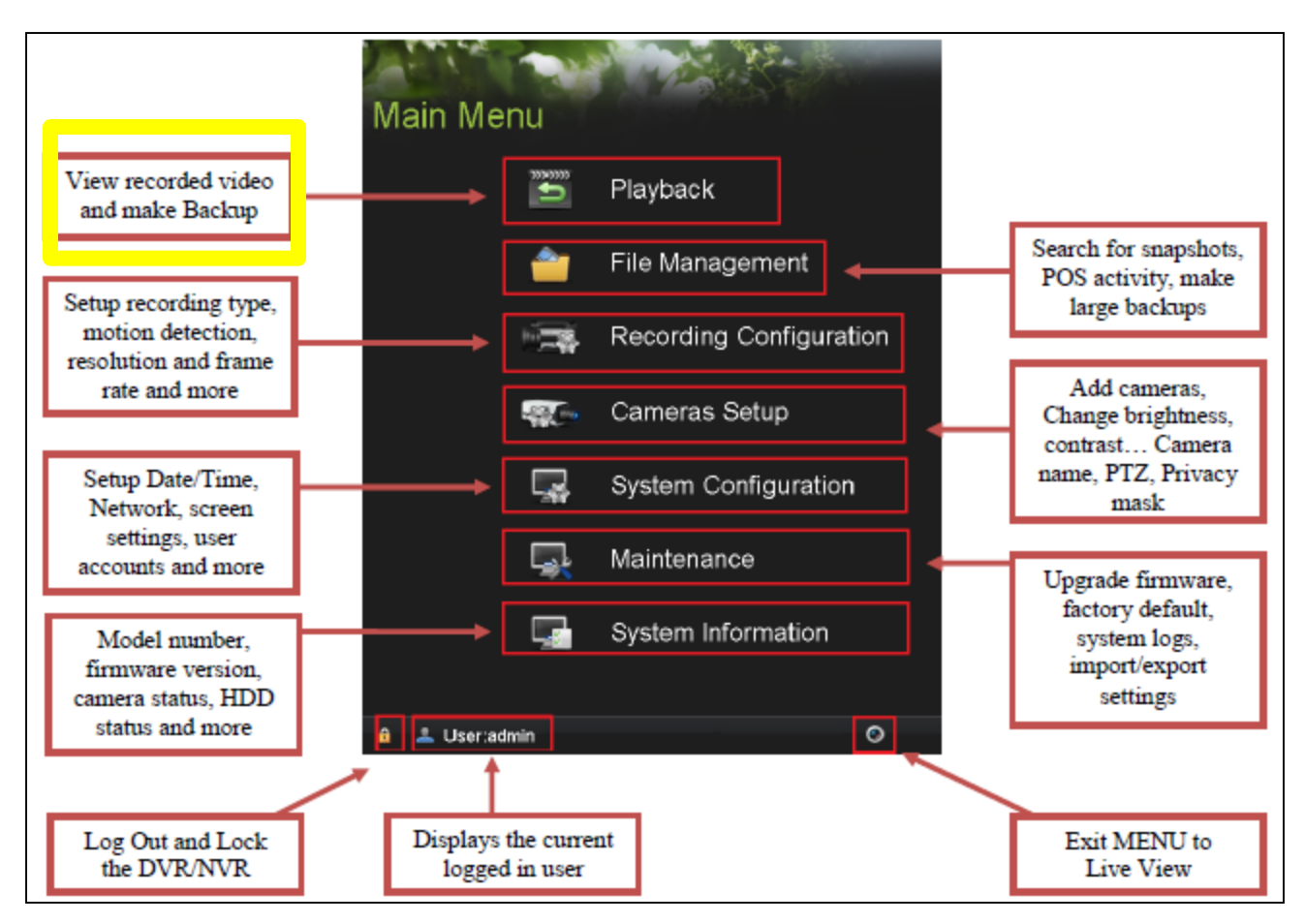

**PASS** Security

#### Once you click "Playback," you will be directed to the playback page

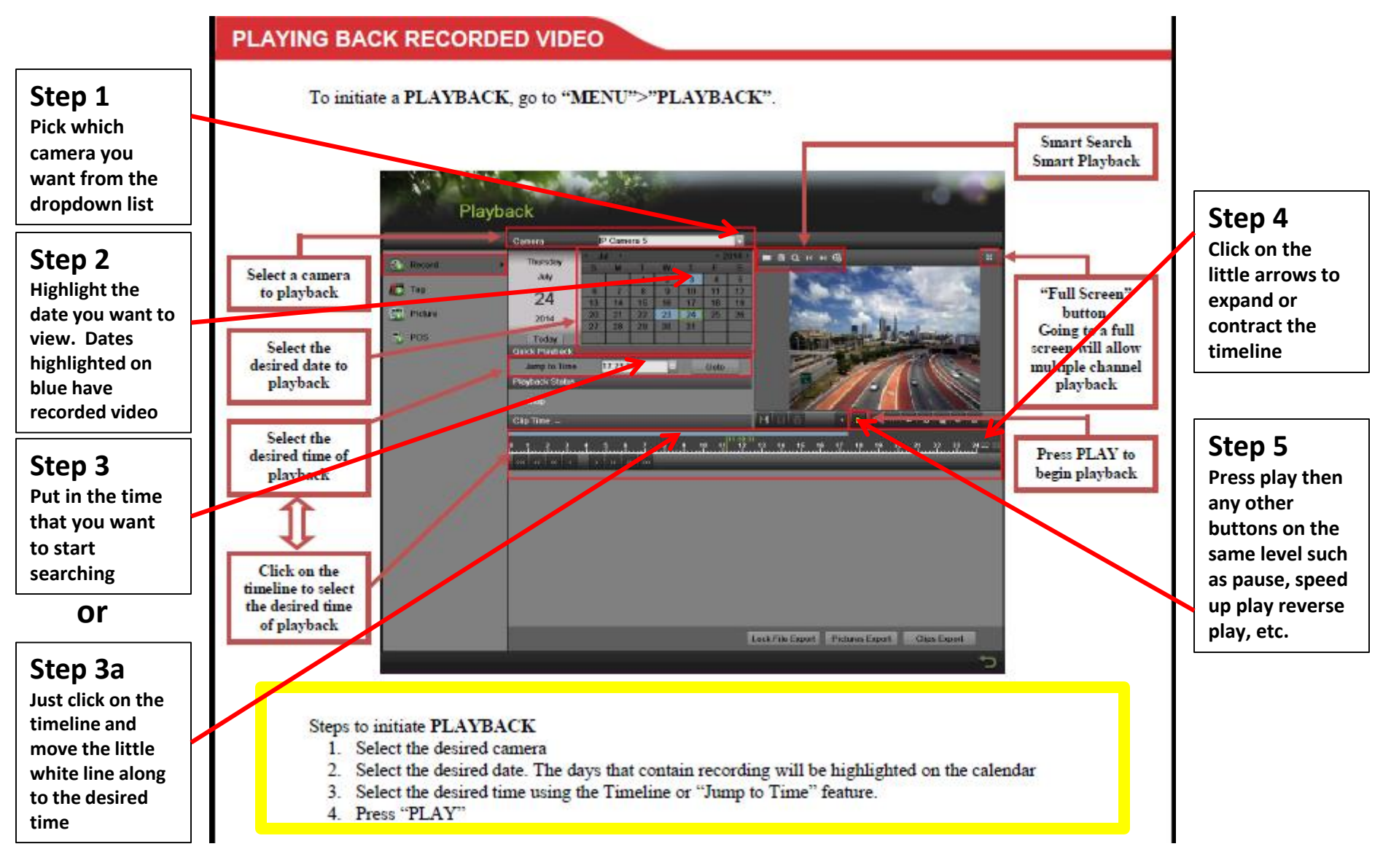

**PASS** Security

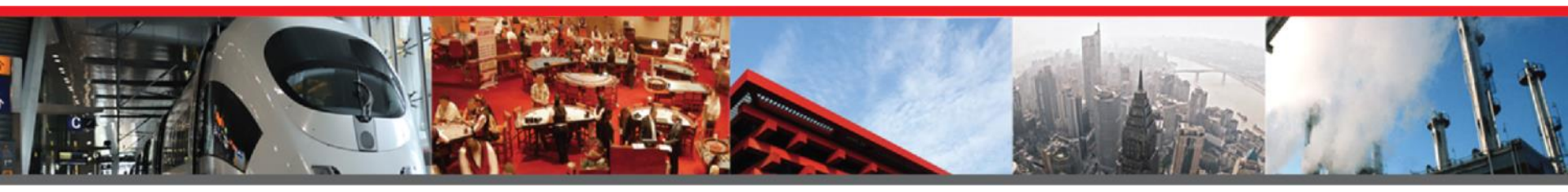

## For further support or to schedule service please visit our website or call... MO: (314) 241-0422 | IL: (618) 394-1144 www.passsecurity.com

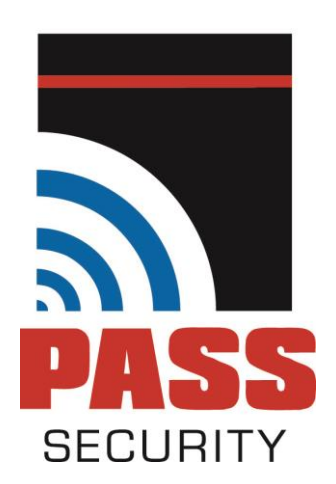